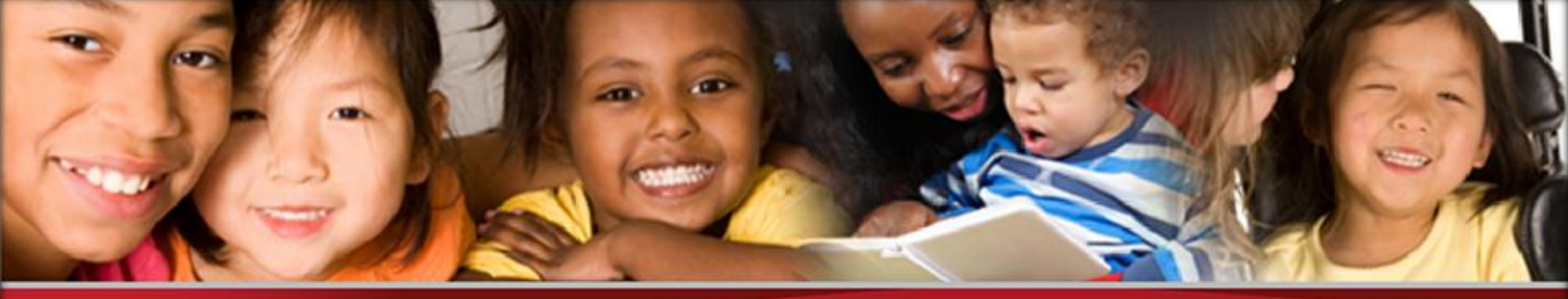

Office of the State Superintendent of Education

# **2013 Child Count Training**

#### OSSE Division of Specialized Education October 3, 2013

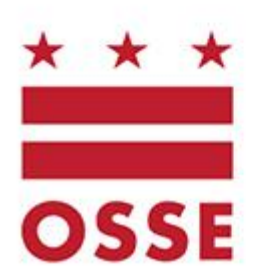

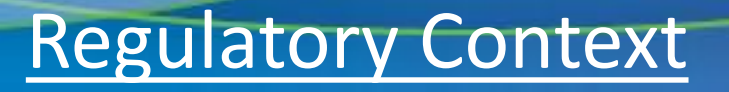

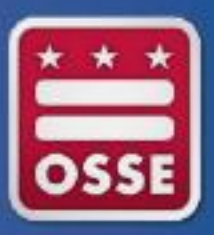

• Requirements of Enrollment Audit and Child Count combined to reduce burden on LEAs

• Streamlined process for LEAs to fulfill reporting requirements of each process

#### **Regulatory Context**

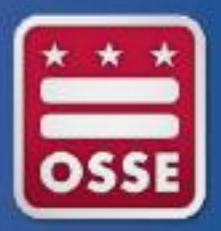

|                 | Enrollment Audit                                                                                                    | Child Count                                                      |
|-----------------|----------------------------------------------------------------------------------------------------|------------------------------------------------------------------|
| Mandate         | DCMR (DC Code)                                                                                                    | IDEA                                                             |
| Population      | <ul> <li>General and special education students</li> <li>Additional requirements for students</li> <li>receiving special education services</li> </ul> | •Students ages 3 through 21 receiving special education services |
| Data Reported   | <ul><li>Student count</li><li>Results of independent audit</li></ul>                                                                                   | •Student count<br>•Educational Environments                      |
| LEA Requirement | Verify student count and service levels                                                                                                    | Verify student count and Educational Environment                 |
| Funding         | Local funding formulas                                                                                                    | Federal funds                                                    |

See table on p. 23 of Student Enrollment Audit Handbook for specific details on funding for special education students.

http://osse.dc.gov/publication/forms-dc-enrollment-verification

#### **Child Count Process Overview**

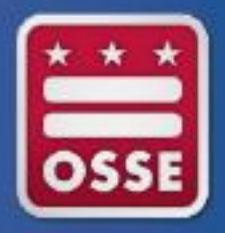

|           | • IFA Attend Training                                   |                   |
|-----------|---------------------------------------------------------|-------------------|
| Phase I   |                                                         | 8/23/13 or 9/5/13 |
|           |                                                         |                   |
| Phase II  | <ul> <li>LEA Access, Review, and<br/>Correct</li> </ul> | 9/16/13-11/22/13  |
|           |                                                         |                   |
| Dhaca III | LEA Submit Certification                                | 11/22/12 11/27/12 |
| r nase m  |                                                         | 11/23/13-11/27/13 |
|           |                                                         |                   |
| Phase IV  | OSSE Analysis                                           | 11/28/13-12/4/13  |
|           |                                                         |                   |
| Phase V   | <ul> <li>LEA Review and Resubmit</li> </ul>             | 12/5/13-12/13/13  |
|           |                                                         | 4                 |

#### **Overview of Actions**

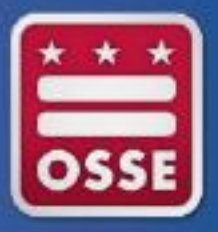

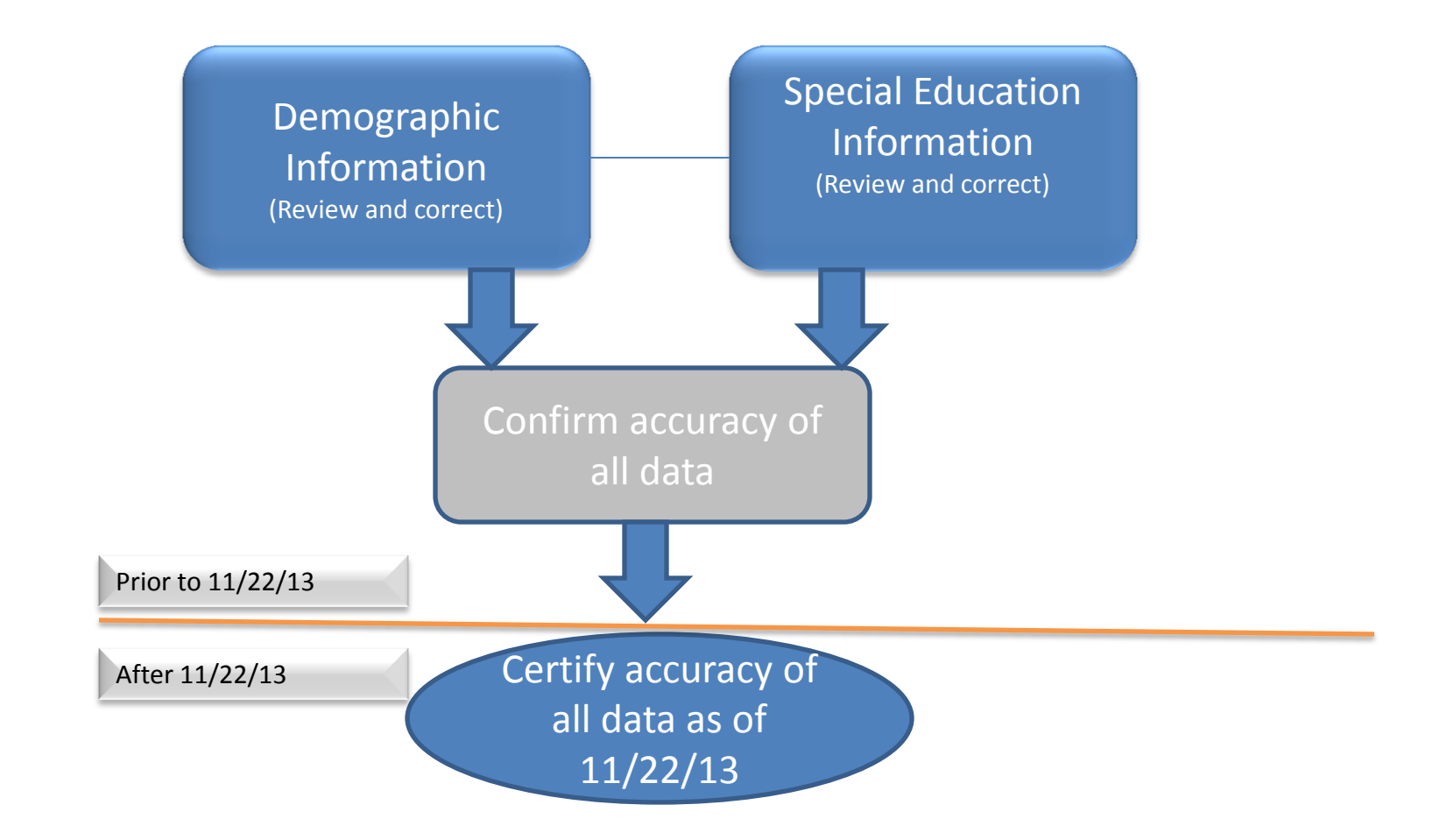

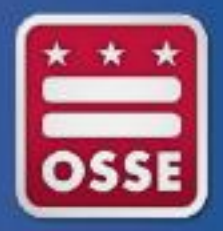

#### **Review Demographic Information for Student**

| Data Element                            | Source System   | Description                                        |  |  |  |  |
|-----------------------------------------|-----------------|----------------------------------------------------|--|--|--|--|
| STUDENT DEMOGRAPHIC DATA REVIEW SECTION |                 |                                                    |  |  |  |  |
| USI                                     | STARS/ProActive | 10 digit USI assigned by OSSE/SLED                 |  |  |  |  |
| First Name                              | STARS/ProActive | Student's First Name                               |  |  |  |  |
| Last Name                               | STARS/ProActive | Student's Last Name                                |  |  |  |  |
| DoB                                     | STARS/ProActive | Student's Date of Birth                            |  |  |  |  |
| Age on 11/22/2013                       | STARS/ProActive | Student's age calculated from DOB as of 11/22/2013 |  |  |  |  |
| Gender                                  | STARS/ProActive | Student's Gender                                   |  |  |  |  |
| Grade                                   | STARS/ProActive | Student's Grade                                    |  |  |  |  |
| Race                                    | STARS/ProActive | Student's Race                                     |  |  |  |  |
| ELL                                     | STARS/ProActive | Student's English Language Leaner Status           |  |  |  |  |
| LEA                                     | STARS/ProActive | Student's attending LEA as of 10/7/2013            |  |  |  |  |
| School Name                             | STARS/ProActive | Student's attending school as of 10/7/2013         |  |  |  |  |

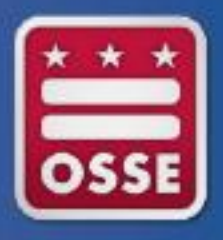

Review/Correct Demographic Student Information

- If any of the student demographic information is inaccurate, the data must be corrected in the source system, the Student Information System (SIS) for the LEA.
- If the student is at a Charter LEA, the information must also be corrected in ProActive
- Be sure to allow for adequate time when reviewing/correcting data. Ensure there is time for the data to go from the SIS to ProActive and eventually to OSSE
- Work closely with the LEA Data Manager to ensure that all data is accurate and up to date in all systems

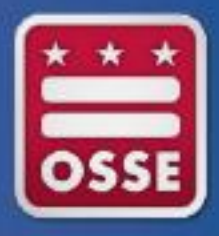

#### **Review Special Education Information for Student**

| SPECIAL EDUCATION DATA REVIEW SECTION  |                                  |                                                                                                    |  |  |  |  |
|----------------------------------------|----------------------------------|----------------------------------------------------------------------------------------------------|--|--|--|--|
| Primary Disability                     | SEDS                             | Student's primary disability as of 11/22/2013                                                                                                    |  |  |  |  |
| Most Recent IEP Date                   | SEDS                             | Date of most recent IEP as of 11/22/2013                                                                                                    |  |  |  |  |
| IEP Event Date                         | SEDS                             | Event ID for IEP from which SERVICES are pulled                                                                                                    |  |  |  |  |
| Most Recent Eligibility Date           | SEDS                             | Date of most recent eligibility as of 11/22/2013                                                                                                    |  |  |  |  |
| Total Hours Outside General Ed Setting | SEDS                             | Hours for all specialized instruction and related services prescribed<br>on the IEP delivered OUTSIDE of the general education setting                                                                                                    |  |  |  |  |
| Total Hours In General Ed Setting      | SEDS                             | Hours for all specialized instruction and related services prescribed<br>on the IEP delivered IN the general education setting                                                                                                    |  |  |  |  |
| Total Hours                            | SEDS                             | Hours for all specialized instruction and related services prescribed<br>on the IEP regardless of setting including any hours for DEDICATED<br>AIDE                                                                                                    |  |  |  |  |
| % Outside Gen Ed Setting               | Calculated based on data in SEDS | Total number of hours prescribed on IEP divided by the number of school hours by week                                                                                                    |  |  |  |  |
| Educational Environment                | SEDS                             | Education Environment from the Least Restrictive Environment page<br>within the IEP Process; Should be the number of hours a student is<br>receiving special education services OUTSIDE of the general<br>education setting divided by the total school hours for the week (as<br>captured in SEDS) OR a high intensity environment selected in SEDS<br>based on the needs of the student |  |  |  |  |
| Dedicated Aide                         | SEDS                             | Whether the student has a dedicated aide prescribed on the IEP.                                                                                                    |  |  |  |  |
| Dedicated Aide Hours                   | SEDS                             | If there is a dedicate aide included on the IEP, the number of hours per week the aide is assigned                                                                                                    |  |  |  |  |
| SPED LEVEL                             | Calculated based on data in SEDS | The identified category for the student based on the TOTAL hours of special education services received regardless of the location of services AND inclusive of any hours of service for dedicated aide                                                                                                    |  |  |  |  |

# × × × OSSE

#### **Child Count Summary of Actions**

Review/Correct Special Education Student Information

- If any of the student special education information is inaccurate, the data must be corrected in the source system, SEDS.
- In many cases, making updates/corrections to the student special education information will require the completion of an IEP Amendment.
- LEA should complete all IEP Amendments prior to November 22, 2013
- See <u>SEDS resource site</u> for a video on the IEP Amendment process
- In the context of IEP amendment, the term typographical error refers to text that is inconsistent with the LEA and parents' shared understanding, based on a prior IEP or IEP Team discussion, of a specific requirement or term found in a student's existing IEP

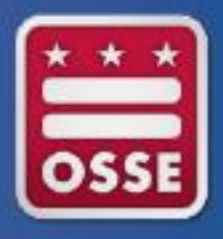

Review/Correct Special Education Student Information

- The process for reviewing and correcting data for SY13-14 is a new process
- ALL Special Education Data Elements must be corrected/updated in the SOURCE system. This includes
  - Educational Environment
  - Dedicated Aide Information
- Please begin the review as soon as possible and allow ample time for the completion of IEP Amendment Meeting and/or Annual IEP Review Meetings as needed

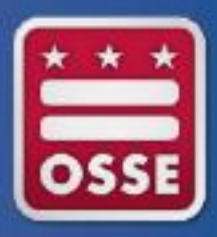

#### Child Count: Using Management Tools

Child Count in SLED – Primary location for LEAs to review all data for Child Count

<u>Enrollment Audit/Child Count LEA/School Discrepancy Report</u> – Report available in SLED that will identify discrepancies in the LEA and/or School of attendance between the Enrollment Audit Roster Verification and the Child Count in SLED

<u>SLED Data Quality Error Report</u> – Allows LEAs to see data errors in a student's enrollment and/or demographic record that would potentially prevent the student form appearing accurately in the Enrollment Audit Roster Verification or Child Count in SLED (or in SEDS)

<u>OSSE Support Tool</u> – A quick base application that will allow LEAs to enter a request for support from OSSE for the purposes of correcting/updating Enrollment Audit or Child Count data; Available to SEDS LEA Data Administrators (LDAs) and Enrollment Audit or LEP Point of Contacts

<u>SEDS Resource Site</u> – Provides guidance documents on the use of SEDS, particularly the process for completing IEP Amendments

#### **Using SLED**

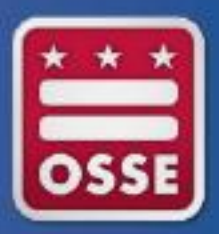

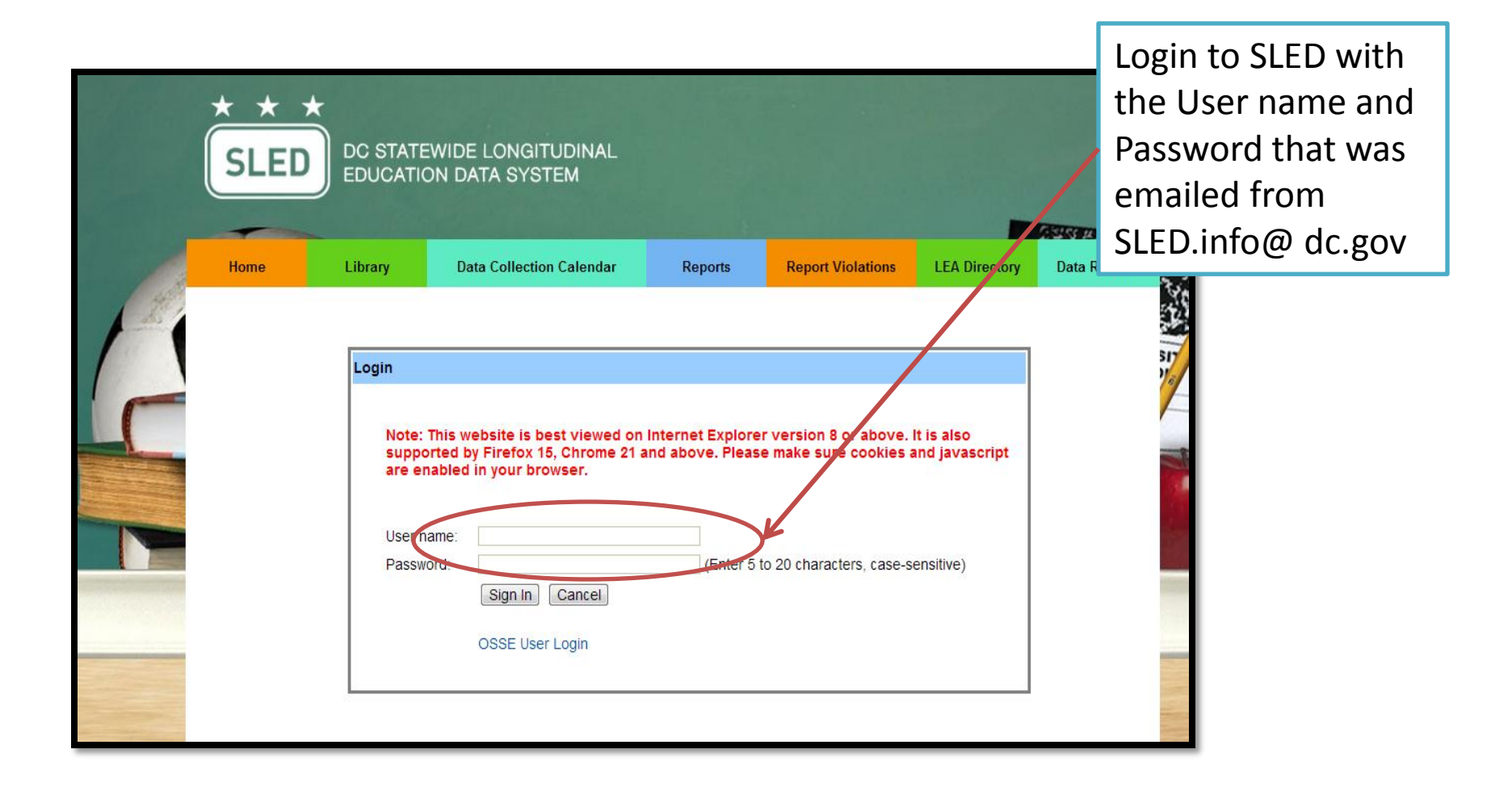

## Using SLED

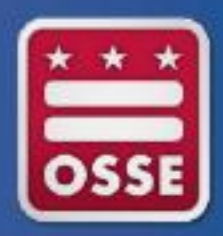

|                                                                                                    | × × ·              |                 | ATEWIDE LONGITUDII<br>ATION DATA SYSTEM | NAL        |                   | SLED LEA Adr<br>Logout | nin: sledleatestu: | ser1@gmail.com |
|----------------------------------------------------------------------------------------------------|--------------------|-----------------|-----------------------------------------|------------|-------------------|------------------------|--------------------|----------------|
|                                                                                                    | Home               | Library         | Data Collection Calendar                | Reports    | Report Violations | LEA Directory          | Data Request       | LEA            |
| Surveys<br>Search<br>Enrollment<br>Direct Certification<br>Data Quality Error<br>Reports<br>Help & Feedback | Current Enrollment | t (uncertified) | Duplicative Enrollment R                | eport Rost | er Verification   | Child Count            | SEDS/SLED Schoo    | ol Discrepancy |

#### Using OSSE Support Tool

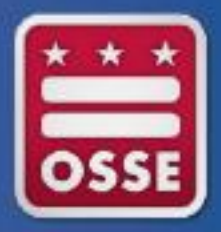

| octo                        |           |                 | Login to OST with your<br>existing QuickBase log in<br>information. If you have not |                             |          |              |
|-----------------------------|-----------|-----------------|-------------------------------------------------------------------------------------|-----------------------------|----------|--------------|
| My Apps                     | OS        | SE Support Tool |                                                                                     | previously used a QuickBase |          |              |
| QuickBase > My Apps in OCTO |           |                 | to register for an account                                                          |                             |          |              |
| Search my ap                | ps        | Adv. Search     | + Ne                                                                                | w App                       |          |              |
| App Name                    |           |                 |                                                                                     |                             | Activity | Last Visited |
| OSSE Sup                    | port Tool |                 |                                                                                     |                             | (e. 1    | Sept. 11     |

### Using OSSE Support Tool

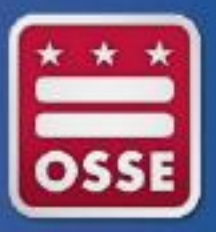

| Testing as LEA Data Administ                                                                                                    | ator role End Test                                                                                                 |           | OSSE Support To    | New                        | l Alerts        | Lori (OSSE-Contra | actor)Ludwick 🔻   |
|----------------------------------------------------------------------------------------------------|----------------------------------------------------------------------------------------------------|-----------|--------------------|----------------------------|-----------------|-------------------|-------------------|
| My Apps OSSE Support Tool                                                                                                    | OSSE IDEAfacts 2012                                                                                                | 😯 New App |                    |                            |                 |                   |                   |
| Home Quick Reference Guides                                                                                                    |                                                                                                    |           |                    |                            |                 |                   |                   |
| OSSE Support Tool SSE Support Tool                                                                                                    |                                                                                                    |           |                    |                            |                 | 😫 Import/Export   | 🖶 Print this page |
| Request Options      Add Request for Support      Circle on this button to cuboit a forme      Request Transfer of Student Records      Circle on this button to request the transfer of student records | ecords.                                                                                                    | Revie     | N of Transfer Requ | lests<br>tus of transfer r | equests.        |                   |                   |
| Full Report         Email         More         No results           Related LEA - Title         Status         Number of Issues                                                                          |                                                                                                    |           |                    |                            |                 |                   |                   |
| No records found                                                                                                    |                                                                                                    |           |                    |                            |                 |                   |                   |
| Green: Request has been newly submitted and has not     Blue: Request has been reviewed by OSSE personnel     Red: Request has been reviewed by OSSE personnel     requestor.     New/Requires Review    | yet been reviewed by OSSE personnel.<br>and a resolution is pending.<br>and requires additional information from t | he        |                    |                            |                 |                   |                   |
| Status Issue Type Issue O                                                                                                    | ition Name If Other, Please Spec                                                                                   | ify: USI  | First Name Las     | Name                       | Attending Schoo | I Issue Descript  | tion              |

#### Using OSSE Support Tool

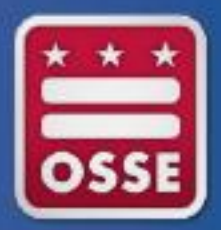

- Use the OSSE Support Tool (OST) to submit a request for support from OSSE
- The OST is available to SEDS LEA Data Administrators, Heads of LEA, Enrollment Audit Point of Contact and LEP Point of Contact
  - SEDS LDAs have access to enter issues about anything related specifically to SEDS
  - Other OST users have access to enter issues specific to Enrollment or Enrollment Audit issues
- There are two specific instances where information must be entered into the OST:
  - IEP Amendments that are completed BETWEEN 11/23/13 and 11/27/13 ONLY; If an IEP Amendment is completed on or prior to 11/22/13, the data will automatically be captured in the Child Count in SLED
  - If dedicated aide information in Child Count in SLED is not accurate and the LEA feels that an IEP Amendment should not be completed to make the correction, it MUST be entered in OST

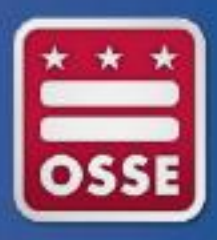

#### Child Count A Closer Look: Amendments

- All IEP amendments for corrections to special education data should be made on or prior to November 22, 2013.
- Any IEP Amendment completed between November 23, 2013 and November 27, 2013 for the purposes of correcting Child Count data must be submitted to OSSE in the OSSE Support Tool by the SEDS LEA Data Administrator (LDA).
- In the context of IEP amendment, the term typographical error refers to text that is inconsistent with the LEA and parents' shared understanding, based on a prior IEP or IEP Team discussion, of a specific requirement or term found in a student's existing IEP.

#### A Closer Look: Amendments

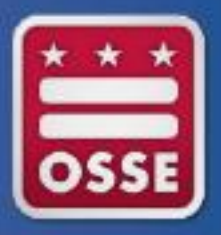

- Changes to special education data must be made in SEDS
  - Changes may be made via IEP annual review OR IEP amendment process
- If IEP team elects to make changes via IEP Amendment-must follow requirements of OSSE amendment guidance and be completed in the SEDS Amendment Tab. See <u>SEDS</u> resource site for a video on the IEP Amendment process

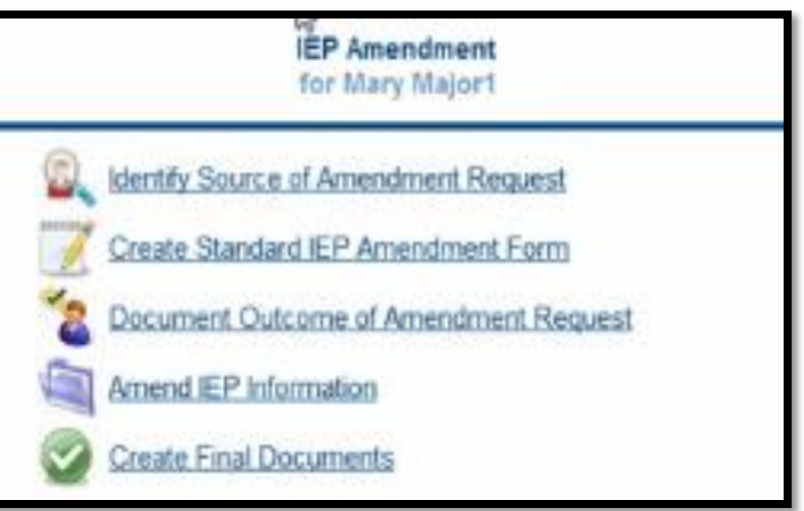

#### A Closer Look: Amendments

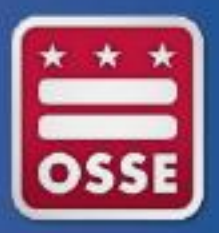

ENTERING IEP AMENDMENT INFORMATION IN OST

- IF AN IEP AMENDMENT is completed for the purposes of updating or correcting Child Count data between the date of November 23 and November 27, 2013, the LEA must submit a request through the OSSE Support Tool
- Include the following in the Student Information Block:
  - Student USI
  - Student Last Name
  - Student First Name
  - Student DOB
- Include the following in the IEP Amendment Block:
  - IEP Amendment Date
  - IEP Amendment Event ID
- In the ISSUE DESCRIPTION box, enter the following information:
  - Child Count data element(s) that need to be updated for Child Count

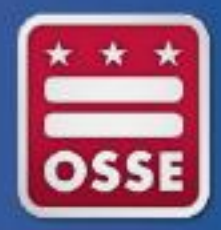

If a users attempts to enter an IEP Amendment Issue in the OST prior to November 23, 2013, the user will receive the following message:

> It is not necessary to report IEP Amendments to the OSSE until after November 23, 2013.

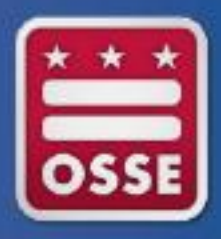

21

### Child Count A Closer Look: Environments

- The educational environment for students will be displayed based on the Least Restrictive Environments Section in the IEP Process tab in SEDS.
- If the Educational Environment is missing or inaccurate in SLED, LEAs must hold an IEP meeting or complete an IEP Amendment in SEDS.
- In the context of IEP amendment, the term typographical error refers to text that is inconsistent with the LEA and parents' shared understanding, based on a prior IEP or IEP Team discussion, of a specific requirement or term found in a student's existing IEP.

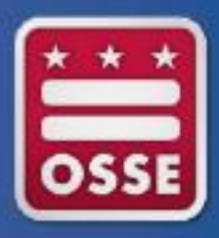

### Child Count A Closer Look: Environments

- Tip for Independent Charters: Be sure to select in SEDS as the appropriate educational environment for students placed at nonpublic schools, typically "Separate School" or "Residential"
- Please pay close attention to the age of the student and the educational environment that was selected at the time of the last IEP. There are certain educational environments that are appropriate for students between the ages of 3 and 5 years old and then between the ages of 6 and 21 years old. Review carefully to ensure that an age appropriate educational environment has been identified for all students.

#### A Closer Look: Dedicated Aide

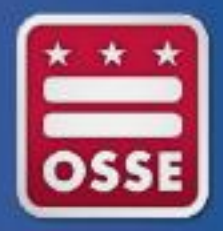

- In most cases, any changes to the dedicated aide information will need to be corrected/updated by completing an IEP Amendment
- In a case where the dedicated aide information is not accurate but the LEA does not feel that an IEP Amendment should be done, the LEA can submit a request for support in the OSSE Support Tool

| 2 | 4 |
|---|---|
|   |   |

# **Dedicated Aide Information Entered Into OSSE**

#### Support Tool

| A | Issues > Add Issue                                        |                            |                                    |
|---|-----------------------------------------------------------|----------------------------|------------------------------------|
| • | OSSE Support Request                                      |                            |                                    |
|   | Directions:<br>Use this form to request support for SEDS. |                            |                                    |
|   | Issue Type *                                              |                            |                                    |
|   | Child Count                                               |                            |                                    |
|   | Issue Sub-Category: *                                     |                            |                                    |
|   | Dedicated Aide                                            | <b>v</b>                   |                                    |
| • | Student Information                                       |                            |                                    |
|   | First Name                                                | Last Name                  |                                    |
|   |                                                           |                            |                                    |
|   | USI                                                       |                            |                                    |
|   |                                                           |                            |                                    |
|   | USI unavailable?                                          | Gender                     |                                    |
|   |                                                           |                            |                                    |
|   | DoB                                                       | Age 22 at Fall Start (Aug. | 1) Age 22 at Spring Start (Jan. 1) |
|   | <b>#</b>                                                  |                            |                                    |
|   | Attending School                                          |                            |                                    |
|   |                                                           |                            |                                    |
| - | Dedicated Aide Information                                |                            |                                    |
|   | Dedicated Aide<br>Indicator                               | ~                          |                                    |
|   | Dedicated Aide Hours                                      | ]                          |                                    |
|   |                                                           |                            |                                    |

- Select Child Count as the Issue Type
- Select Dedicated Aide as the Issue Sub-Category
- Enter the identifying student information
- Enter the Dedicated Aide Response
- Enter the Dedicated Aide Hours
- In the ISSUE Description field, provide a brief statement explaining why dedicated aide information needs to be changed outside of an IEP Amendment

#### **Troubleshooting-request support**

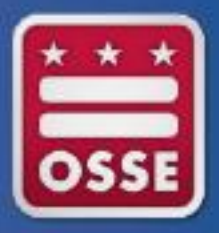

 After following all the troubleshooting steps outlined, if there are questions or issues remaining, please access <u>OSSE SUPPORT TOOL</u> to submit your question

OSSE Support Tool > OSSE Support Tool

#### Request Options

Add Request for Support Click on this button to submit and issue.

Request Transfer of Student Records Click on this button to request the transfer of student records.

Support Request Summary

 Full Report
 Email
 More
 No results

 Status Category
 Number of Issues

No records found

🕏 Support Request Status

Green: Request has been newly submitted and has not yet been reviewed by OSSE personnel.

Blue: Request has been reviewed by OSSE personnel and a resolution is pending.

Red: Request has been reviewed by OSSE personnel and requires additional information from the requestor.

Review of Transfer Requests

Click on this button to review the status of transfer requests.

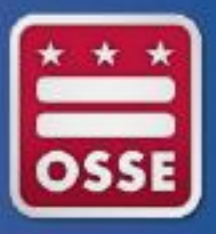

## **Steps for Submitting Child Count Certification**

To submit the final certification after November 22, 2013, follow the steps below:

- Review all special education data elements present in SLED under the Child Count tab.
- Correct demographic data in your SIS (DC Stars for DCPS and SIS/ProActive for charter LEAs)
- Correct special education data in SEDS
- After November 22, 2013, to certify your data, download, fill out, and sign the 2013 Enrollment Audit Data Verification and Child Count Certification Form (work internally at your LEA to coordinate the two parts of this Form).
- Print the Certified Child Count Roster from SLED.
- Email to OSSE at <u>osse.enrollmentaudit@dc.gov</u> both :
  - The 2013 Enrollment Audit Data Verification and Child Count Certification Form
  - The Certified Child Count Roster

#### **OSSE Review of LEA Certification**

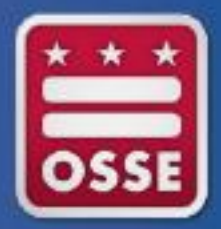

It is highly recommended that LEAs submit their certification as soon as possible after November 22, 2013.

OSSE will review certification for the following items:

- Certification form must be signed by the Head of LEA
- There must not be any handwritten corrections on the certified roster report
- The number of students entered on the Certification Form must match the number of students on the certified roster report
- The date the Certification Form is signed must be after 11/22/13

If any of these items are missing or unclear, the LEA will be required to make the necessary adjustments and submit a new certification. The LEA certification must be ACCEPTED by OSSE before 11/27/13 at 5:00PM to be considered timely.

#### **Child Count Generate a Roster**

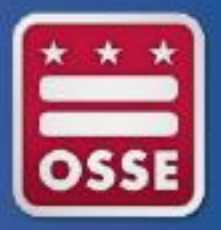

- All certification documents MUST be submitted with a roster attached.
- Follow directions in SLED for generating a roster.
- Do not hand write corrections to data on roster.

### **Child Count Submit Certification**

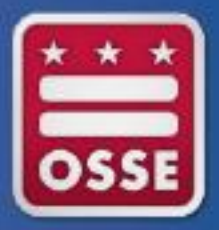

- LEAs must certify that all Child Count information is correct via SLED no later than 5:00 pm, Wednesday, November 27, 2013:
- Remember: DCPS will certify the data for students with disabilities for Dependent Charters since these LEAs elected DCPS as their LEA for special education.
- Failure to submit timely documentation could result in:
  - Impact on local determinations
  - Impact on funding

### **Child Count Analysis**

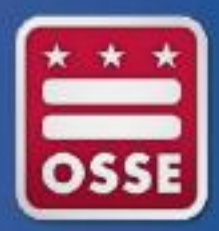

OSSE will review all data submitted to find the following, not limited to:

- Students duplicated across LEAs
- Students with missing demographic information
- Students that are not ages 3 through 21
- Students with primary disability of developmental delay older than 7 years old
- Discrepancies in Educational Environment

#### **Child Count Report to LEAs**

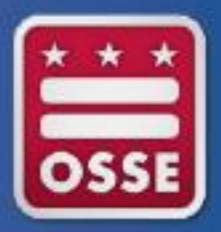

- As a result of OSSE analysis, by December 5, 2013 LEAs will receive a report of the following:
  - Issues identified in OSSE analysis
- LEAs will have an opportunity to make corrections and resubmit a certification with an updated roster from SLED <u>no later than</u>
   <u>December 13, 2013 at 5:00pm</u>.

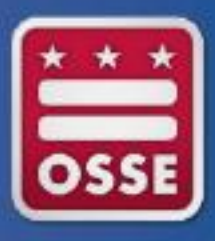

#### **Child Count Review & Resubmission**

- If the LEA receives one or more issues identified through the analysis process, corrections must be made and the LEA <u>must</u> <u>recertify no later than December 13, 2013.</u>
- Follow directions for making corrections and submitting certification as outlined in this presentation and in the OSSE Child Count manual.

# **Help Resources**

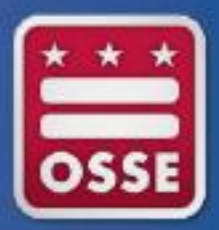

- OSSE Child Count Manual: OSSE website
- New account requests: <u>OSSE SUPPORT TOOL</u>
- Account problems/troubleshooting: OSSE SUPPORT TOOL
- Issues with demographic data: ProActive or STARS representatives
- Questions about Educational Environments: <u>OSSE SUPPORT TOOL</u>
- For a full list of resources for specific questions see the OSSE Child Count Manual
- A recording of the Child Count webinar can be found <u>here</u>